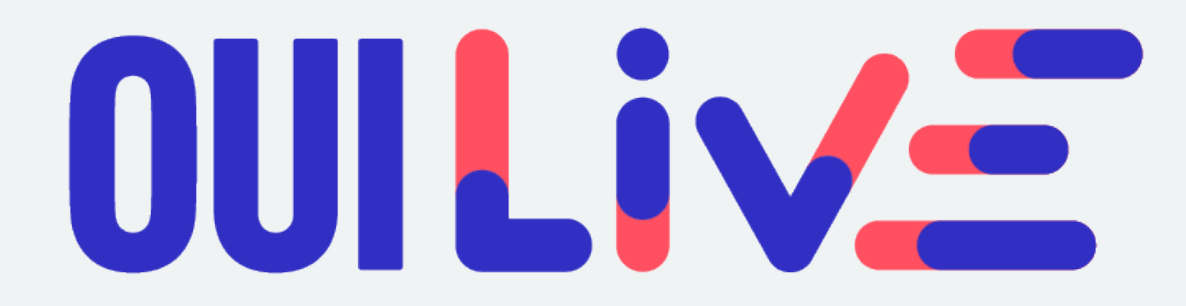

## Le guide d'utilisation

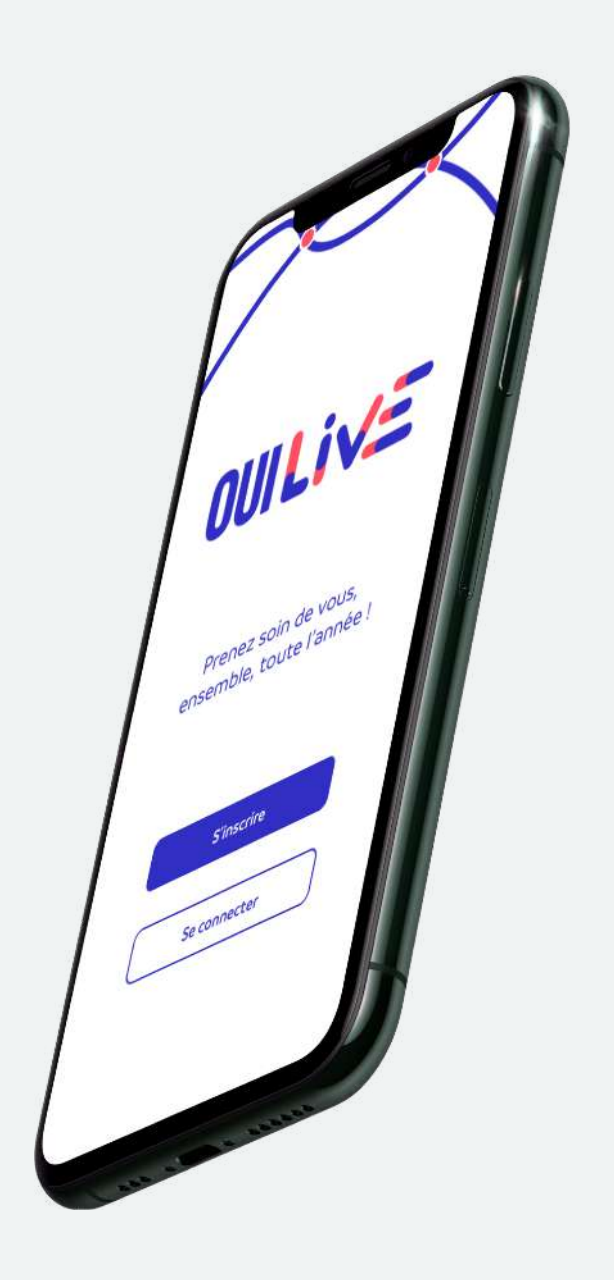

Votre application de challenge connecté est maintenant disponible !

## INSCRIPTION

1. Rendez-vous sur votre store et **téléchargez** gratuitement l'application OuiLive.

2. Indiquez **le code** *move* fourni par e-mail pour accéder à votre challenge.

3. Complétez **votre profil** pour être identifié.e correctement sur l'application.

4. Vous êtes prêt.e et n'avez plus qu'à rejoindre l'aventure. À vous de jouer !

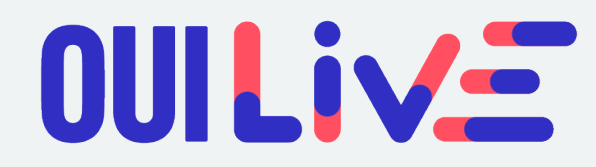

# PODOMÈTRE

#### Utilisateurs iOS

(Apple)

Vous possédez un appareil Apple ? Vous serez invité à synchroniser l'application Santé avec OuiLive afin d'assurer une précision optimale dans la collecte des pas.

### Utilisateurs Android

(Samsung, Huawei, Xiaomi, Oppo)

Vous possédez un appareil Android vous aurez alors 2 options :

- Recommandé : vous pouvez synchroniser OuiLive avec GoogleFit. Pour cela, vous devez au préalable installer l'application GoogleFit sur votre téléphone.
  IMPORTANT : vous devez sélectionner le même compte Google dans OuiLive et dans GoogleFit.
- Vous pouvez choisir d'utiliser le podomètre embarqué de OuiLive. Certains téléphones ne disposent pas du capteur nécessaire à l'utilisation de ce podomètre, vous devrez alors passer par GoogleFit.

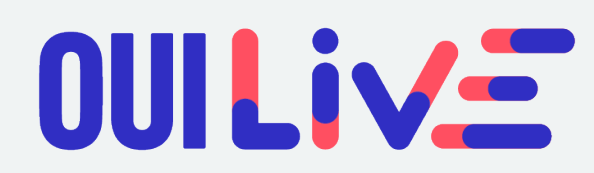

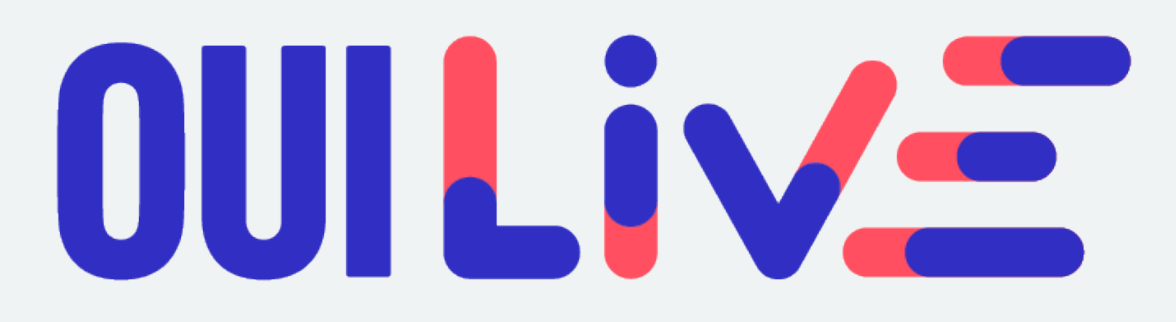

## Votre challenge connecté

Fonctionnement de l'application

## ACCUEIL

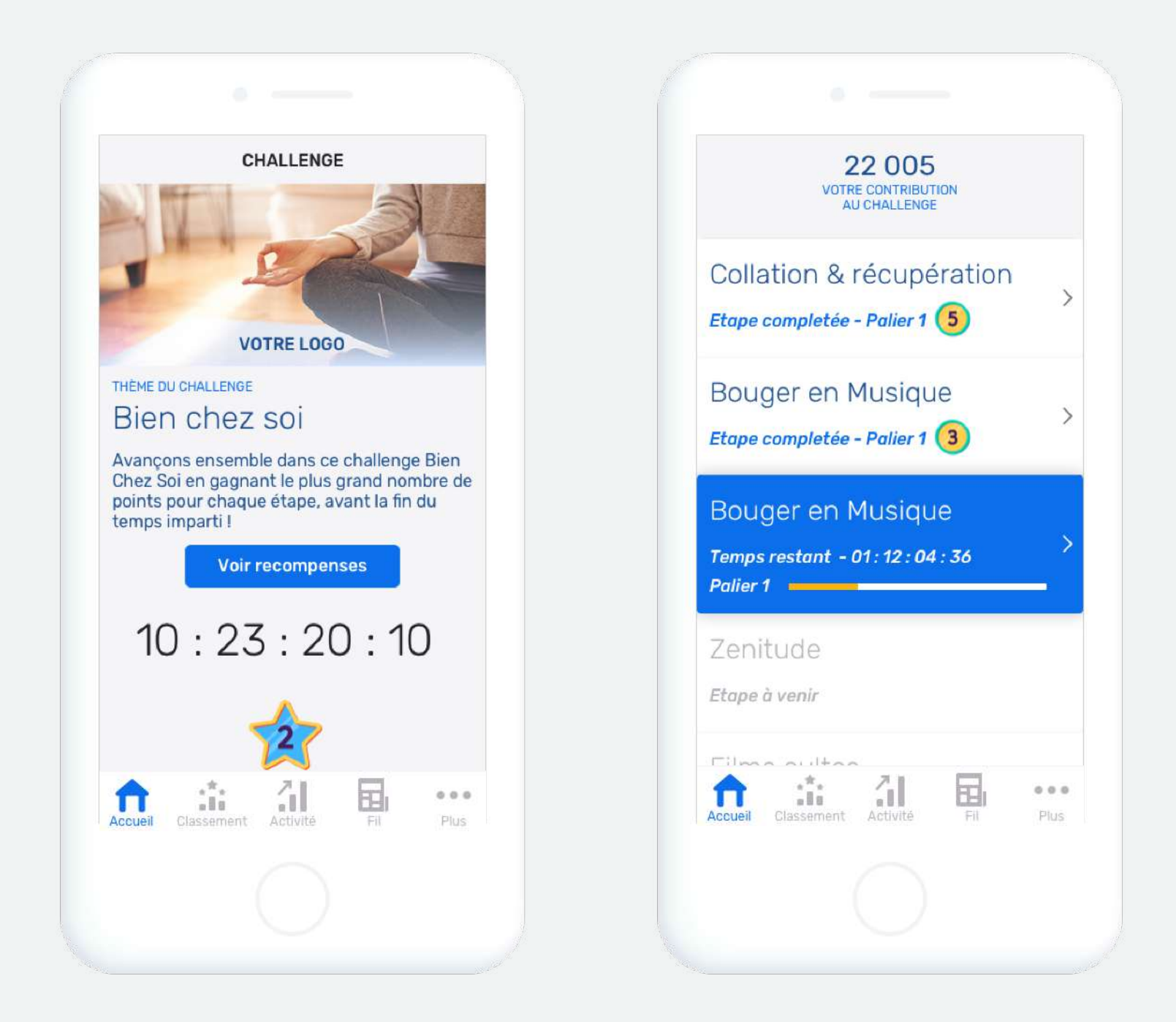

Découvrez ici la thématique, les récompenses, l'état d'avancement et les étapes proposées !

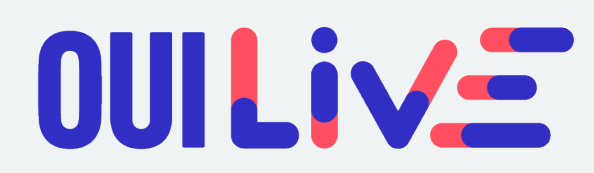

# RÉCOMPENSES

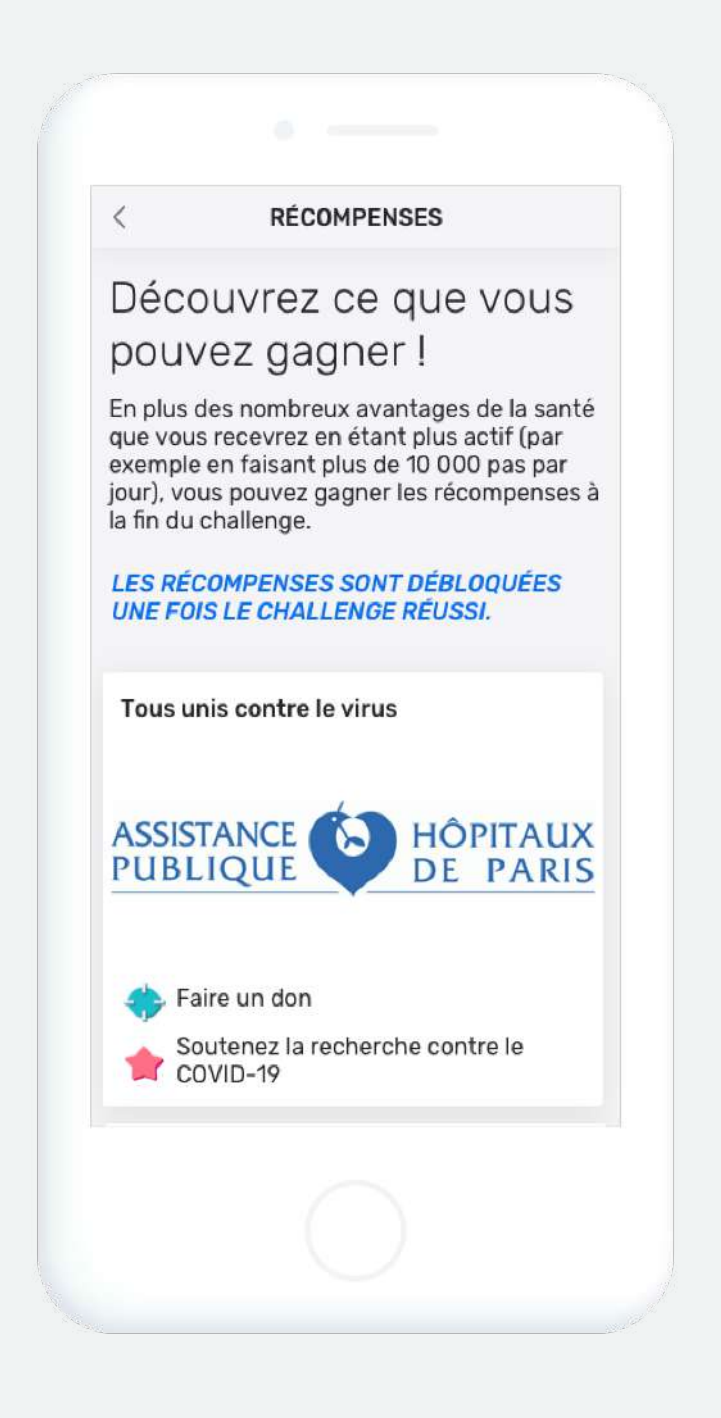

Pendant le challenge, des récompenses inédites et/ou des actions de soutien pour des associations caritatives seront proposées. Découvrez-les dans l'onglet « Récompenses »

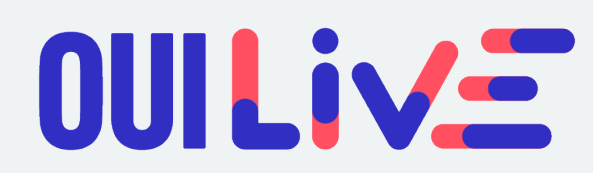

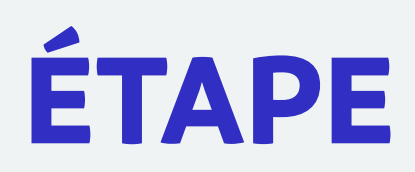

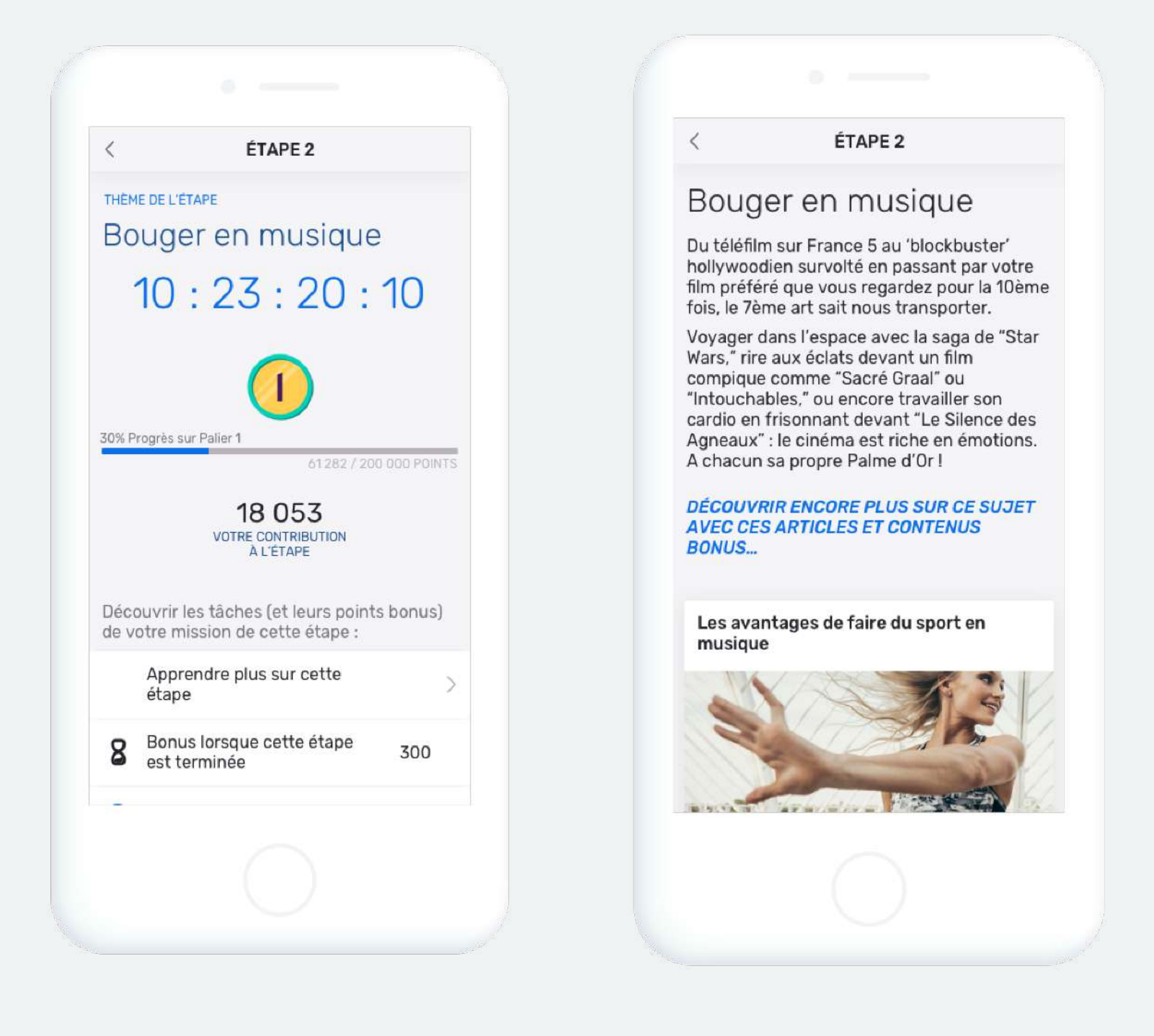

Pour avancer dans le challenge et de cumuler un maximum de points, accomplissez les défis lors d'étapes immersives. Prêts à partir à l'aventure ?

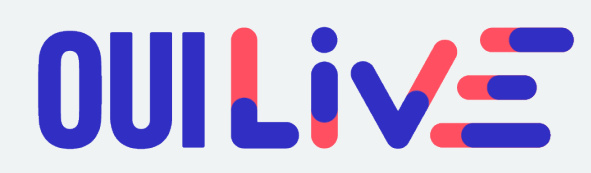

## BONUS

| S BONUS ETAPE 2                                                                                                    |
|----------------------------------------------------------------------------------------------------|
| Votre bonne musique                                                                                                    |
| ENVOYER PHOTO POINTS BONUS                                                                                                    |
| Envoyez une photo de votre chanson<br>préférée pour vos promenades – par<br>exemple une capture d'écran de votre<br>application de musique |
|                                                                                                    |
| bonus !                                                                                                    |
| Envoyer une photo                                                                                                    |
| Accueil Classement Activité Fil Pius                                                                                                    |
|                                                                                                    |
|                                                                                                    |

Chaque étape inclue des défis pour vous permettre de gagner des points bonus : un quiz thématique ainsi que des défis photos et vidéos pour stimuler la créativité de chacun d'entre vous !

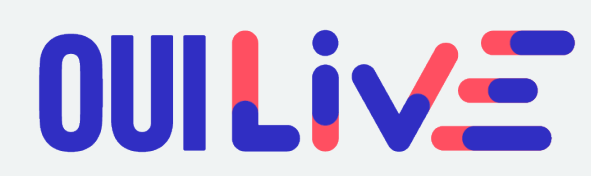

## CLASSEMENT

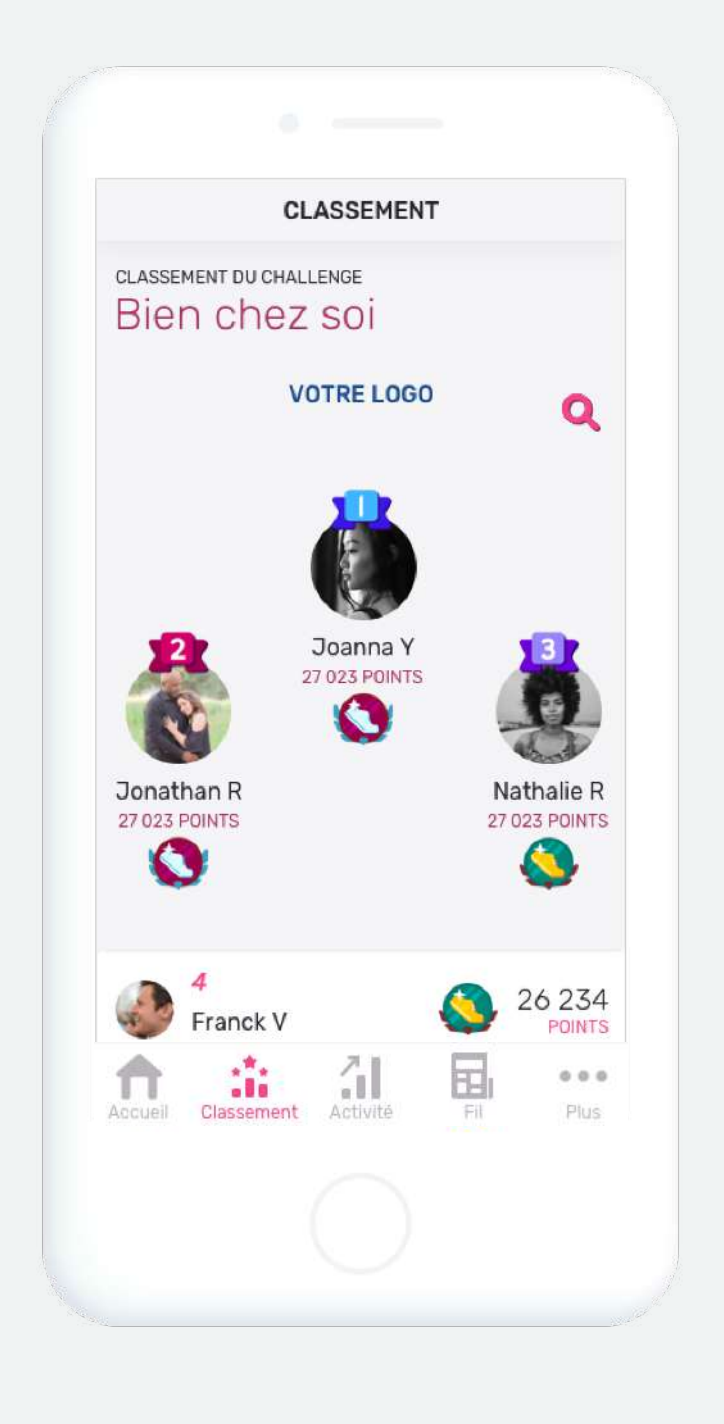

Suivez le classement par point et votre position en temps réel. Cumulez un maximum de points en jouant avec votre activité physique mais également en relevant tous les défis.

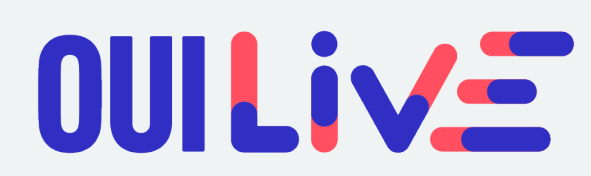

# ACTIVITÉ

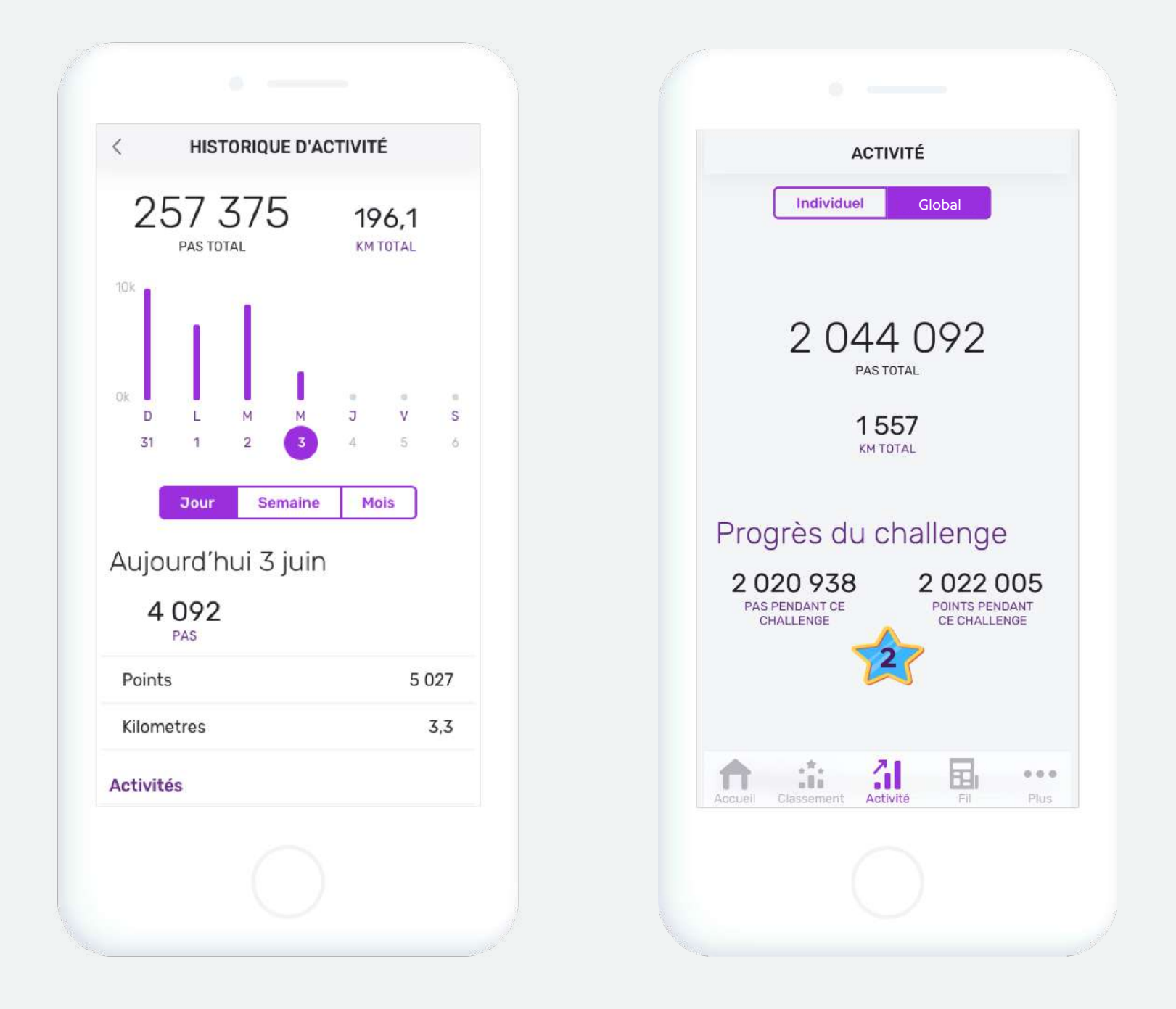

Consultez votre activité (pas/points) au cours du challenge ou rendez-vous dans l'espace « Global » pour découvrir la progression collective.

Dépassez-vous ensemble pour atteindre le niveau le plus élevé !

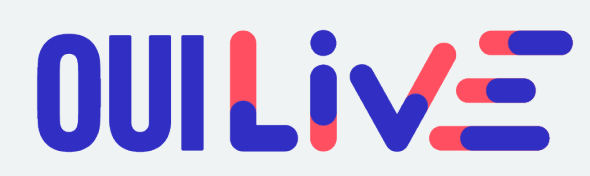

## PROFIL

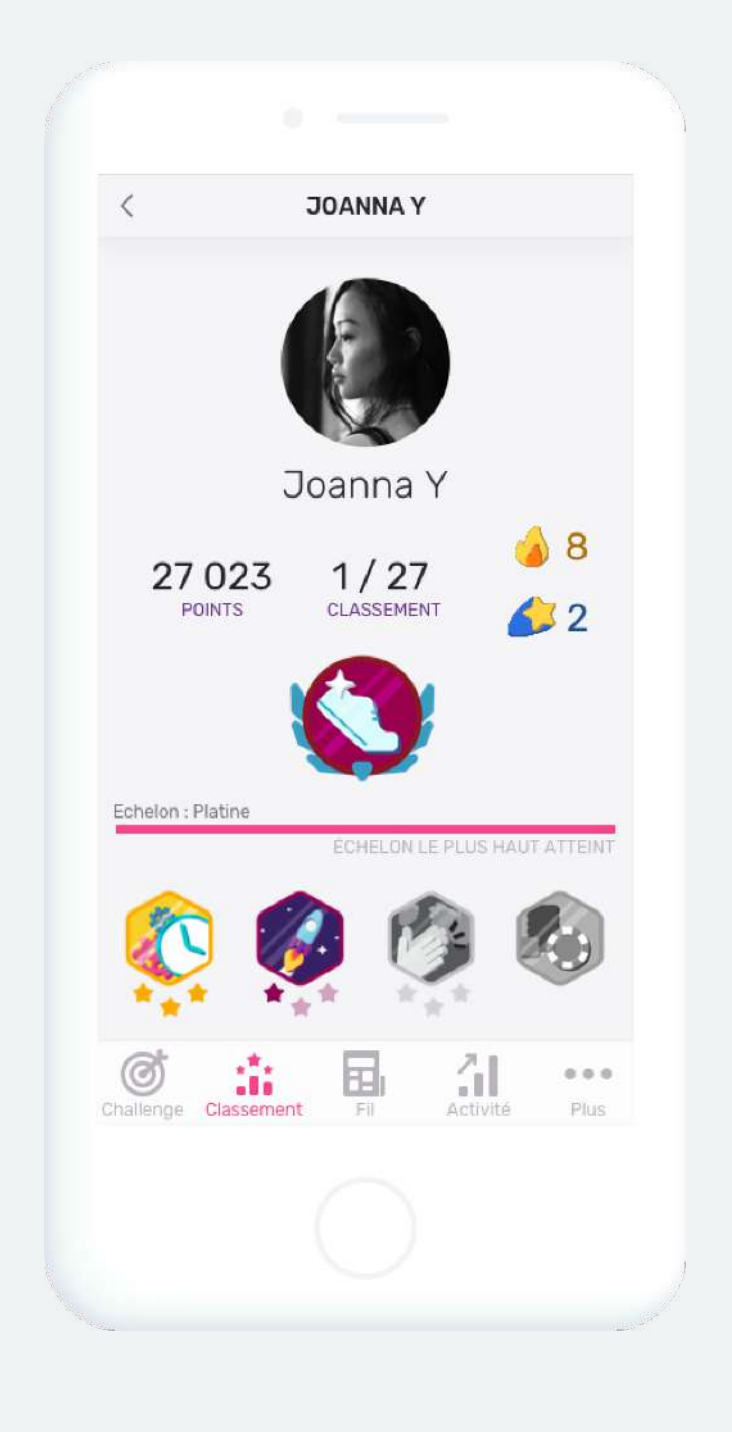

Accédez à votre profil, ceux des autres participants et découvrez les informations d'activité (nombre de pas et de points, classement, séries, badges et médailles débloqués).

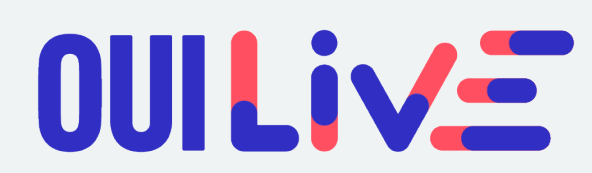

# FIL D'ACTUALITÉ

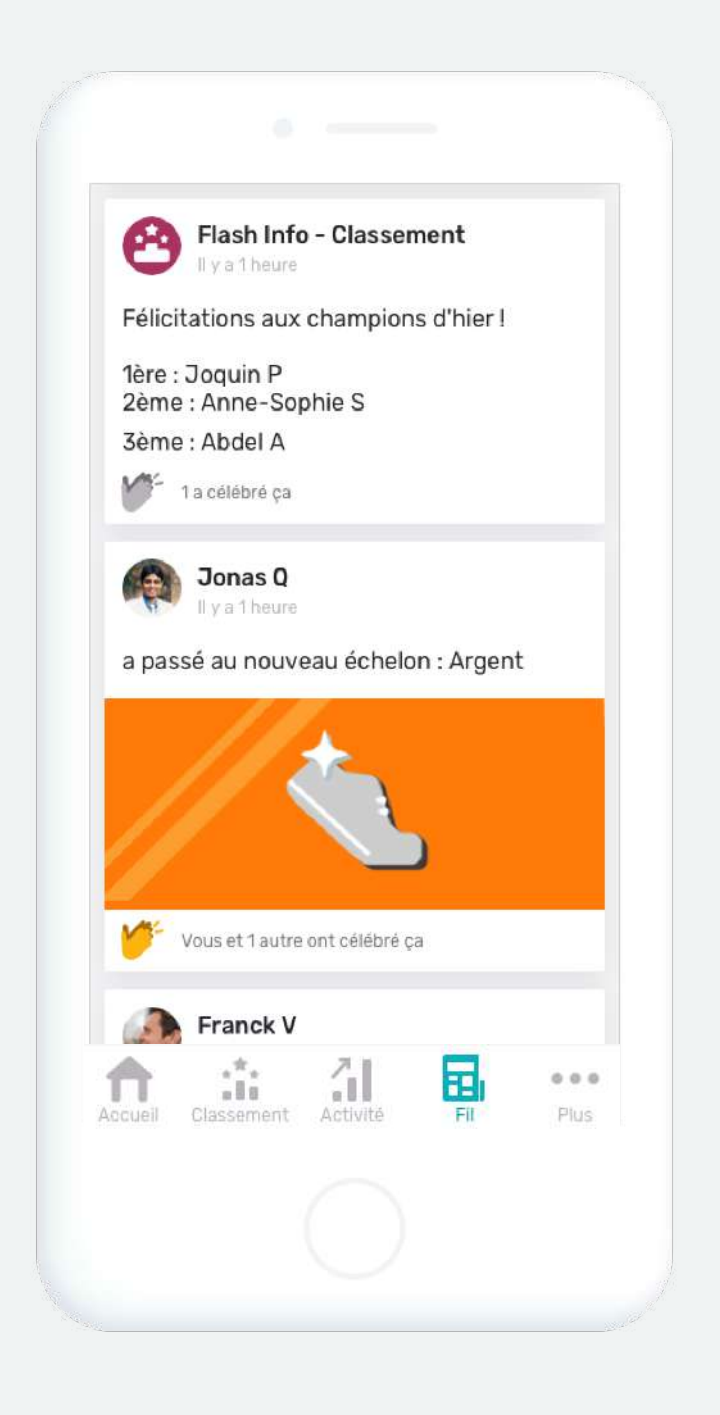

Déroulez le fil d'actualité pour retrouver des contenus exclusifs (accomplissements, défis photos/vidéos, classement en temps réel, conseils).

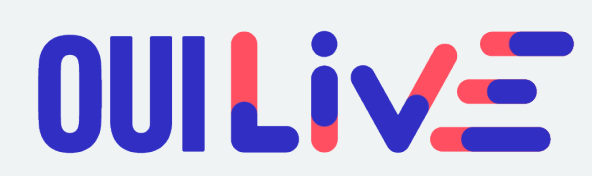

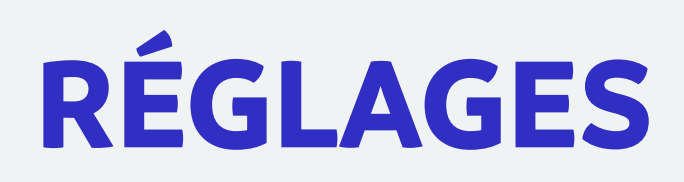

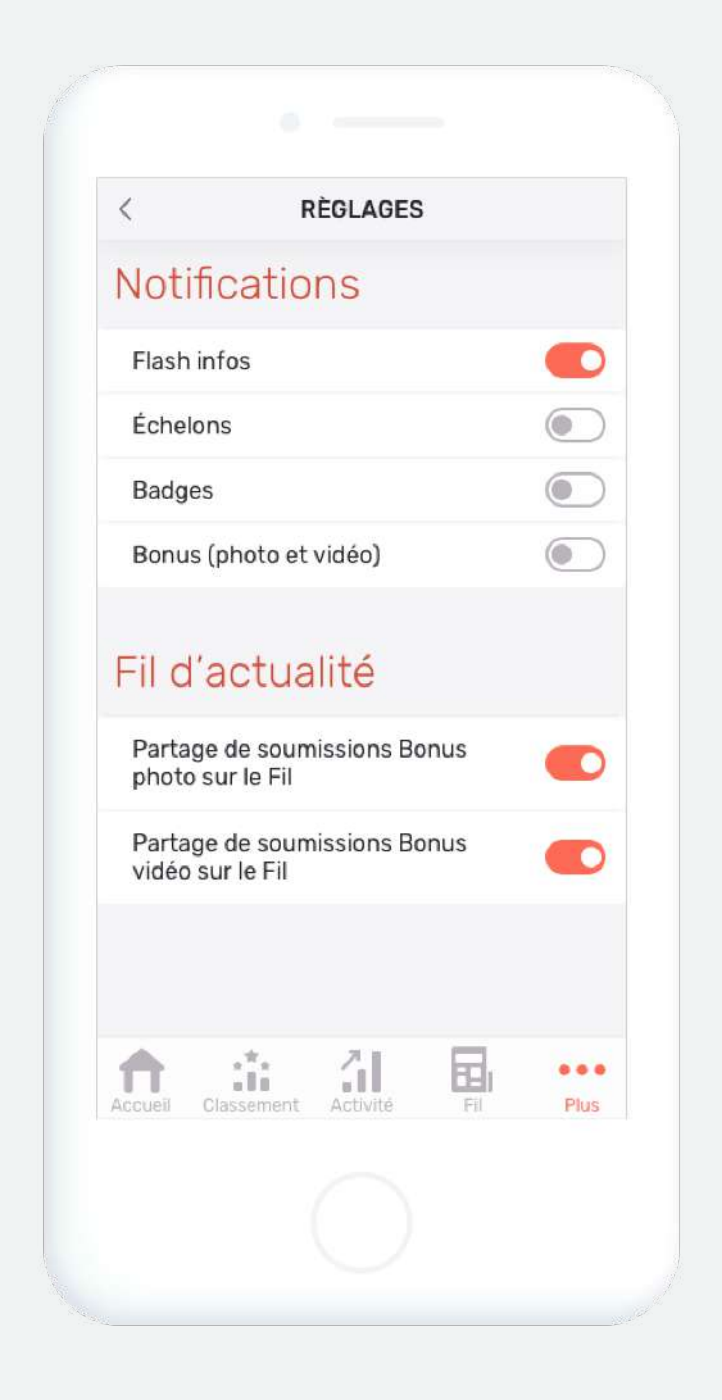

Administrez votre compte et définissez vos préférences. Une question ? Accédez aux sections d'aide ou contactez le support depuis l'application ou à <u>support@ouilive.co</u>

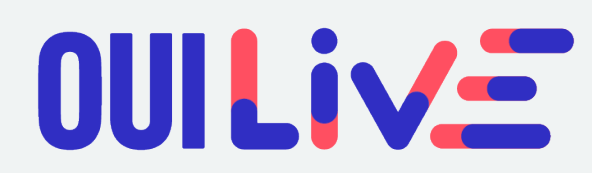

# **BON À SAVOIR**

Vous ne pouvez utiliser qu'un seul téléphone pour comptabiliser votre activité. Si vous changez de téléphone, votre total de pas sera calculé depuis ce nouveau téléphone à partir du moment où vous aurez effectué le changement.

Si votre téléphone venait à s'éteindre, certains pas effectués pourraient être perdus. Gardez votre batterie chargée et rafraîchissez votre activité pour éviter cela !

**Plus vous consulterez votre activité fréquemment, plus celle-ci sera précise !** Nous vous conseillons d'actualiser vos données 2 à 3 fois par jour.

Vous appréciez OuiLive ? Faites le nous savoir en **notant** l'application sur l'App Store ou le Google Play Store !

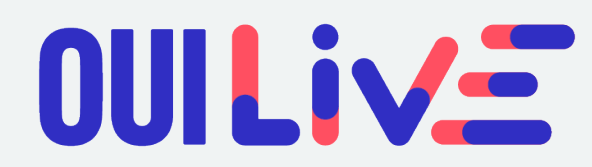